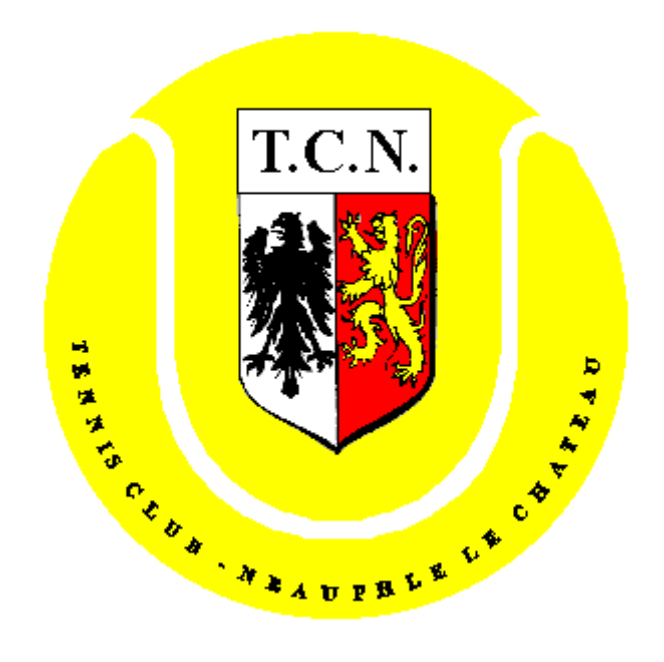

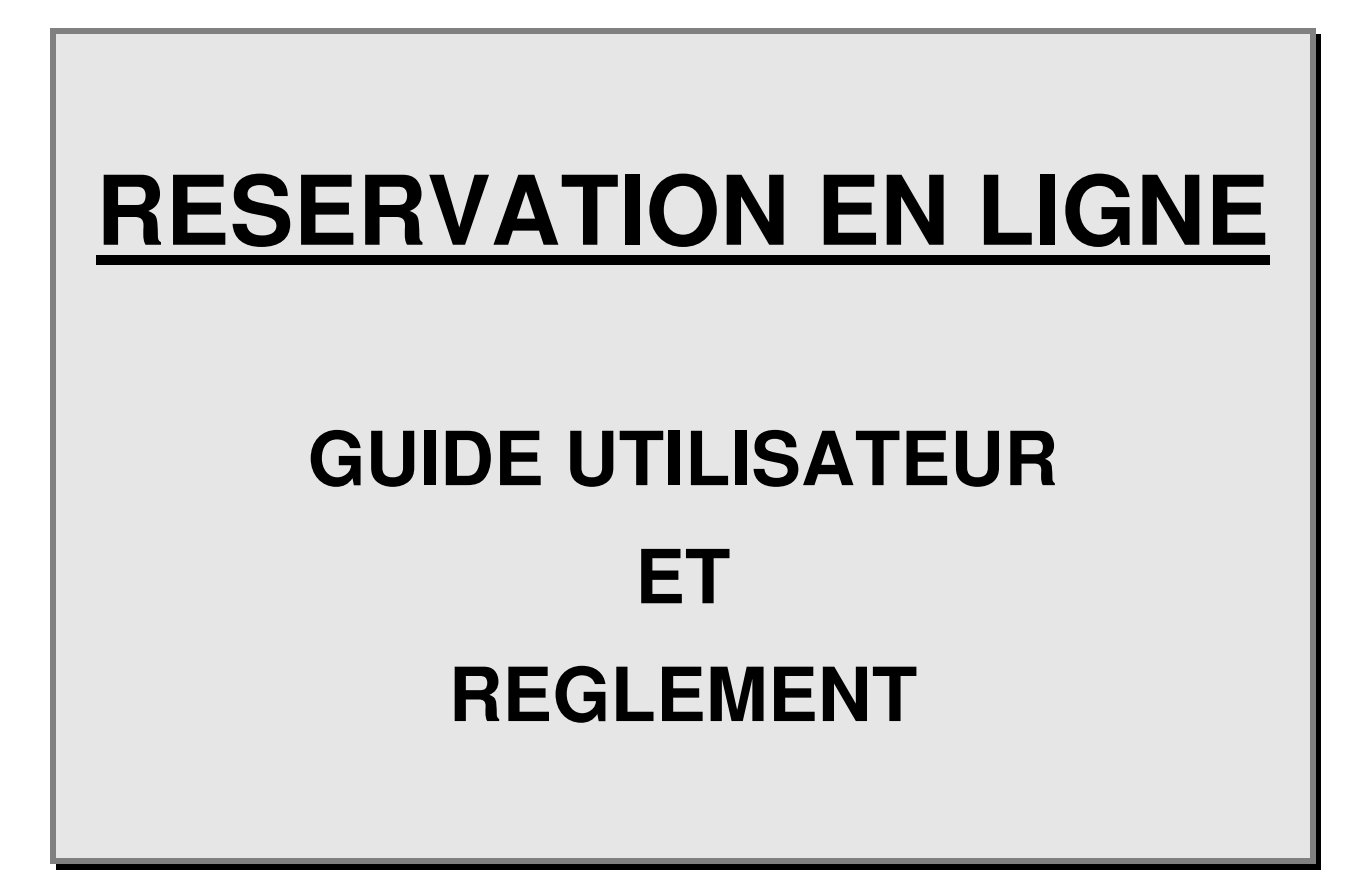

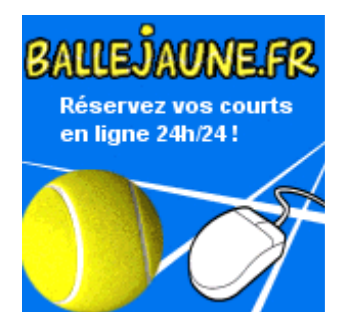

### SOMMAIRE

| 1 | Conn                                                      | exion                                                                                                    | 3                                      |
|---|-----------------------------------------------------------|----------------------------------------------------------------------------------------------------|----------------------------------------|
|   | 1.1                                                       | Se connecter sur le site Web Ballejaune                                                                                                    | 3                                      |
|   | 1.2                                                       | Page d'accueil « Ballejaune »                                                                                                    | 3                                      |
|   | 1.3                                                       | Message du Club après connexion                                                                                                    | 4                                      |
|   | 1.4                                                       | Feuille de réservation                                                                                                    | 4                                      |
| 2 | Rése                                                      | rvation d'un court                                                                                                    | 5                                      |
|   | 2.1                                                       | Message du Club                                                                                                    | 5                                      |
|   | 2.2                                                       | Règles de réservation                                                                                                    | 5                                      |
|   | 2.3                                                       | Réserver un court                                                                                                    | 6                                      |
|   | 2.4                                                       | Annuler une réservation de court                                                                                                    | 8                                      |
|   | 2.5                                                       | Pointer sa réservation sur la borne au Club                                                                                                    | 10                                     |
| 3 | Autre                                                     | es fonctionnalités                                                                                                    | 11                                     |
|   | 3.1                                                       | Barre d'outil                                                                                                    | 11                                     |
|   | 3.2<br>3.2.1<br>3.2.2<br>3.2.3<br>3.2.4<br>3.2.5<br>3.2.6 | Module « Mon compte »<br>Renseignements administratifs<br>Changement du « mot de passe »<br>Pour insérer sa photo<br>Historique de vos réservations<br>Paramétrage des réservations<br>Votre abonnement | 14<br>14<br>15<br>15<br>17<br>17<br>18 |
|   | 3.2.7                                                     | Confidentialité                                                                                                    | 18                                     |

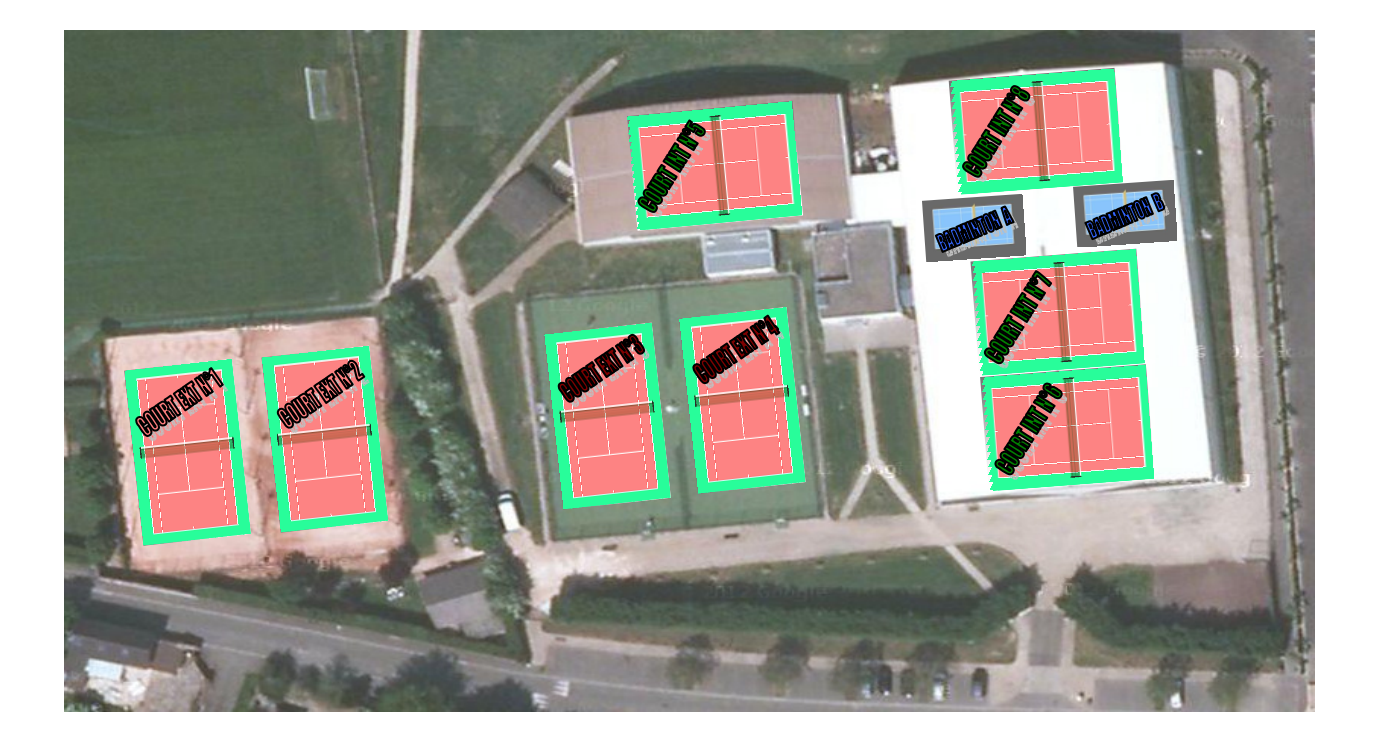

# 1 Connexion

## 1.1 Se connecter sur le site Web Ballejaune

http://ballejaune.com/club/tcneauphle

## 1.2 Page d'accueil « Ballejaune »

| 🖲 TC de Neauphle-le-                                                               | Château                                                                                                    |                                              | Rechercher un club Découvrir en vidéo                             |
|------------------------------------------------------------------------------------|----------------------------------------------------------------------------------------------------|----------------------------------------------|-------------------------------------------------------------------|
|                                                                                    |                                                                                                    |                                              |                                                                   |
| Accueil                                                                            | ₽ Connexion                                                                                                    | Mot de passe oublié ?  Météo à Neauphle      | -le-Château                                                       |
| Contact                                                                            | Identifiant *                                                                                                    | 6.00                                         | mer jeu ven                                                       |
| ☑ <sup>™</sup> Site web                                                            | Mot de passe *                                                                                                    | Nuageux                                      | 4ºC   8ºC 3ºC   8ºC 1ºC   5°C                                     |
| TC de Neauphle-le-Château                                                          |                                                                                                    | Vent : 1 km/h                                |                                                                   |
| Ensemble Sportif Michel Lorieux, rue du<br>Stade<br>78640 Neauphle-le-Château (FR) | Rester connecté(e)                                                                                                | 된 Se connecter                               | 014                                                               |
| Téléphone(s)<br>T_0134893190                                                       | <ul> <li>Dernières photos</li> <li>M M M Magunala la Chabas</li> <li>Tannia Chub da Magunala la Chabas</li> </ul> | ATTENTIC<br>RÉSERVA<br>ACTIF AVI<br>POUR 7 J | ON POINTAGE<br>TION SUR BORNE<br>EC MISE EN PRISON<br>OURS EN CAS |

Votre identifiant est : 'NOM Prénom'

#### NOM :

- en MAJUSCULE,

#### Prénom :

- 1ère lettre en MAJUSCULE
- Pour un prénom composé MAJUSCULE pour la 1ère lettre de chacun des 2 et trait d'union Ex : Jean-François
- Présence de l'ensemble des accents en minuscule dans le prénom
  - Ex: DUPOND Clément
    - DUPOND Hélène

Le mot de passe par défaut vous a été envoyé (email) par le TCN.

Nota : en cas de perte de votre mot de passe, ne pas utiliser le lien de la page d'accueil, mais contacter l'un des administrateurs Ballejaune du Club.

DI PASTENA Patrick – <u>patrick.dipastena@comau.fr</u> – 06 20 82 99 59 TALBODEC Eric – <u>etalbodec@hachette-livre.fr</u> – 06 88 06 72 28 MOYET Eric – <u>ericm@artedas.fr</u> – 01 34 89 03 21

## 1.3 Message du Club après connexion

Si le Bureau du Club souhaite vous informer sur un événement, une page de messages s'affichera après connexion.

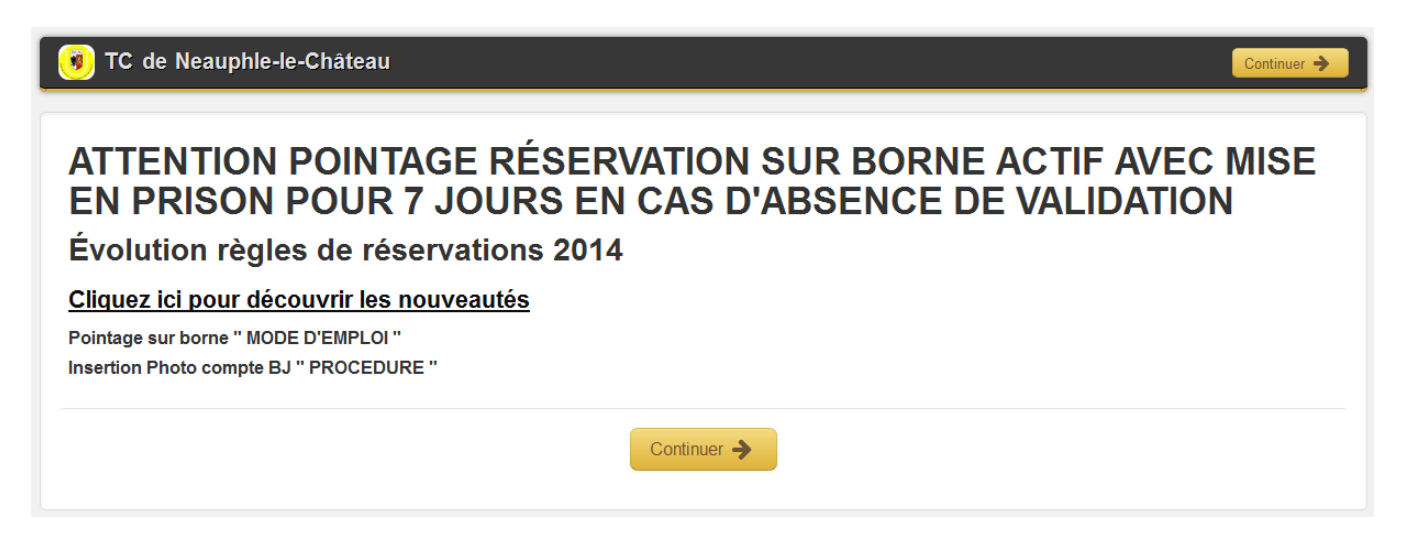

Informations sous forme de textes ou de liens, passez la souris pour découvrir sur le texte et cliquez.

Pour accéder à la réservation des terrains, cliquer sur « Continuer ».

## 1.4 Feuille de réservation

Vous êtes maintenant sur la feuille de réservation, cette partie sera détaillée au chapitre 2.

| ۱   | тс     | de Neauph                       | le-le  | e-Château              |       |                    |     |                                       |     |               |     |               |     | * 🛗         | 2      | 🗿 Patrick Di pastena 🔹 |
|-----|--------|---------------------------------|--------|------------------------|-------|--------------------|-----|---------------------------------------|-----|---------------|-----|---------------|-----|-------------|--------|------------------------|
|     |        | Aujourd'h                       | ui - N | lar 28 janv. 2014 🔻    |       |                    |     |                                       |     |               |     |               |     | 🗸 Vou       | s pouv | vez réserver • i       |
|     | Co     | urt N° 5 (Pierr                 | •      | 6 INTÉRIEUR            | •     | 7 INTÉRIEUR        |     | 8 INTÉRIEUR                           | •   | A - BADMINTON |     | B - BADMINTON | •   | 3 EXTÉRIEUR | •      | 4 EXTÉRIEUR            |
| 16h | ► E    | n cours                         | 16h    | ► En cours             | 16h   | ► En cours         | 16h | ► En cours                            | 16h | ► En cours    | 16h | ► En cours    | 16h | ► En cours  | 16h    | ► En cours             |
| 17h | Libre  | 2                               | 17h    | ECOLE COMPETITION      | 17h   | ECOLE COMPETITION  | 17h | L MOUEIX Philippe<br>FRAYSSINOUX Jean | 17h | Libre         | 17h | Libre         | 17h | Libre       | 17h    | Libre                  |
| 18h | Libre  |                                 | 18h    |                        | 18h   |                    | 18h | LORMEAU Maxime                        | 18h | Libre         | 18h | Libre         | 18h | Libre       | 18h    | Libre                  |
| 19h |        | RDOUIN Johan<br>AUTIER Stéphane | 19h    | ENT EQUIPE 1 Dames     | 19h   | ENT EQUIPE 1 Dames | 19h | L MOYET Eric<br>L SALABERT André      | 19h | Libre         | 19h | Libre         | 19h | Libre       | 19h    | Libre                  |
| 20h | Libre  | 5                               | 20h    |                        | 20h   |                    | 20h | § SMADJA Gilles SMADJA Malvina        | 20h | Libre         | 20h | Libre         | 20h | Libre       | 20h    | Libre                  |
| 21h | Libro  | 3                               | 21h    | Libre                  | 21h   | Libre              | 21h | Libre                                 | 21h | Libre         | 21h | Libre         | 21h | Libre       | 21h    | Libre                  |
| 22h | Libre  |                                 | 22h    | Libre                  | 22h   | Libre              | 22h | Libre                                 | 22h | Libre         | 22h | Libre         | 22h | Libre       | 22h    | Libre                  |
|     | Co     | art N° 5 (Pierr                 | •      | 6 INTÉRIEUR            | •     | 7 INTÉRIEUR        | •   | 8 INTÉRIEUR                           | •   | A - BADMINTON | •   | B - BADMINTON | •   | 3 EXTÉRIEUR | •      | 4 EXTÉRIEUR            |
|     |        |                                 |        |                        |       |                    |     | Densité d'affichage                   | : [ | Normal 💌      |     |               |     |             |        |                        |
| Re  | cherch | er un club Découvri             | r I    | Blog Inscrire mon club | Suppo | ort Technique      |     |                                       |     |               |     |               |     |             |        | balle <b>jaune</b>     |
|     |        |                                 |        |                        |       |                    |     |                                       |     |               |     |               |     |             |        | Édité par Netatoo      |

# 2 Réservation d'un court

## 2.1 Message du Club

- Les courts du TCN sont utilisés aux heures réservées (7h 23h) par les adhérents en possession de leur carte et à jour de leur cotisation. Les adhérents doivent pouvoir à tout moment présenter leur carte pour prouver leur appartenance au Club.
- L'accès aux courts ne peut s'effectuer qu'en chaussures de tennis. Il est interdit de jouer torse nu.
- Tout membre du Club est tenu de respecter et de faire respecter le règlement :
  - Il peut demander la présentation de la carte d'adhérent afin d'éviter l'occupation des courts par des personnes étrangères au Club.
  - Il doit refermer correctement les portes des courts et éteindre l'éclairage si personne n'est présent au créneau suivant ou si c'est la dernière heure 22h-23h.
  - Il lui est interdit de prêter sa carte adhérent. Cette carte est personnelle, tout abus pourra être sanctionné.
  - En cas de problèmes matériels ou avec des personnes non adhérentes au Club, il est recommandé aux adhérents d'avoir recours à un membre du bureau ou à un animateur qui est tenu d'intervenir.
- Le présent règlement peut être modifié à tout moment par le Bureau. Toutes suggestions susceptibles d'améliorer le fonctionnement du Club peuvent être communiquées aux fins d'examen.

## 2.2 Règles de réservation

- Vous pouvez réserver en ligne sur le site "ballejaune.fr" ou sur la borne au Club-House. En cas de problème, téléphoner à l'un des administrateurs « ballejaune » du Club.
- Pour toutes les installations, les joueurs doivent réserver en donnant leur identifiant et leur mot de passe, ainsi que le nom de leur partenaire. Chaque joueur est responsable de son mot de passe qui est confidentiel et ne doit en aucun cas être communiqué à un tiers. L'utilisation d'un faux nom de partenaire est interdite et susceptible de suspension des droits de réservation.
- Deux options de réservation :
  - Avec un membre du Club choisi dans la liste.
  - Avec un invité ; vous avez droit à 1 invitation gratuite par trimestre, à partir de la 2eme, elles deviendront payantes au tarif de 10€ et payables d'avance au Club.
- Vous ne pouvez réserver qu'un seul créneau d'une heure par adhérent.
- Vous ne pouvez réserver que de 7h00 à 22h00.
- Vous ne pouvez réserver un nouveau créneau que lorsque le créneau précédent est terminé, ex : vous avez réservé mardi de 14h à 15h, vous ne pourrez réserver de nouveau qu'à partir du mardi 16h (interdiction de réservation de 2 créneaux consécutifs).
- Tous les courts (extérieurs et intérieurs) peuvent être réservés le jour même et les 6 jours suivants (7 jours glissants), sauf le court N°5 qui n'est réservable que le jour même.
- Chaque utilisateur doit libérer le court occupé à l'heure précise si d'autres adhérents attendent leur tour pour jouer.
- Si 5 minutes avant la tranche horaire (le créneau n'est plus réservable en ligne) ou la non occupation d'un court 15 minutes après le début d'une tranche horaire réservée, cela permet alors à d'autres adhérents d'utiliser le court dans le respect des articles ci-dessus. Si le court est libre après l'heure d'utilisation, les joueurs peuvent demeurer sur le terrain tant que des adhérents suivants ne se présentent pas.

- Tout joueur qui ne peut utiliser un court qu'il a réservé est tenu de procéder à l'annulation de sa réservation le plus tôt possible, on peut annuler une réservation jusqu'à 1 heure avant le début du créneau. Attention, des sanctions pourront être prises « mise en prison » si plusieurs réservations n'étaient ni annulées ni utilisées (mise en prison est un terme informatique voulant dire interdiction momentanée d'accès au site).
- Pointage réservation OBLIGATOIRE sur borne au Club pour validation présence, attention mise en prison pour 7 jours d'interdiction de réservation en cas de non validation, créneau non validé libéré automatiquement au bout d'un délais de 15 mn.
- Les écoles et entraînements organisés par le Club, ainsi que les rencontres officielles et les cours donnés par les professeurs et les moniteurs ont priorité sur les réservations individuelles. Ceux-ci sont en général prévus à l'avance, quelques cas de réquisitions pourraient se produire à titre exceptionnel.
- La réservation demeure indispensable dans tous les cas, néanmoins les deux joueurs sont tenus de mettre leurs 2 cartes adhérents sur le tableau de réservation pour jouer sauf pour ceux qui ont intégré leur photo sur leur compte BJ. Les 2 joueurs peuvent utiliser les courts sans réserver en ligne, juste en mettant sur le tableau leurs cartes adhérents, mais attention en cas de litige, seuls les tableaux de réservation en ligne sont la référence et rendent prioritaires ceux qui ont réservé en ligne.

# ATTENTION !!!

- Ne réservez pas avec un membre du Club sans le prévenir ou au hasard, car il ne pourra plus réserver jusqu'à l'utilisation du créneau.
- Toutes les réservations sont tracées dans le logiciel, tout abus pourra être constaté ou être signalé à l'un des administrateurs BalleJaune du Club qui pourra le cas échéant prendre des sanctions à l'encontre des adhérents indélicats (désactivation de compte, ...).

## 2.3 Réserver un court

Sélectionner votre jour de réservation.

|     | •         | A  | ujour | rd'hu | ii - Ma      | ar 28 | janv. | 201 | 4 💌 |     |                    |     |
|-----|-----------|----|-------|-------|--------------|-------|-------|-----|-----|-----|--------------------|-----|
| •   | Court N   |    | Jan   |       | <b>•</b>   2 | 014   |       | 0   |     |     | 7 INTÉRIEUR        |     |
| 16h | ► En cour | Lu | Ма    | Ме    | Je           | Ve    | Sa    | Di  | 1   | 16h | ► En cours         | 16b |
|     | - En cour |    | 31    | 4     | 2            |       | 4     |     |     |     | - Lindouro         |     |
| 17h | Libre     | 6  | Ŧ     | 8     | 9            |       | 44    |     | ION | 17h | ECOLE COMPETITION  | 17h |
| 18h | Libre     | 43 |       |       |              |       |       | 49  |     | 18h |                    | 18h |
| 19h |           |    | 24    |       |              | 24    |       |     | nes | 19h | ENT EQUIPE 1 Dames | 19h |
| 20h | Libre     | 27 | 28    | 29    | 30           | 31    | 1     | 2   |     | 20h |                    | 20h |
| 21h | Libre     |    |       |       | 21h          | Libre |       |     |     | 21h | Libre              | 21h |
| 22h | Libre     |    |       |       | 22h          | Libre |       |     |     | 22h | Libre              | 22h |

|     | Aujourd'h                      | iui - M | ar 28 janv. 2014 🔻 |     |                    |     |                                     |     |
|-----|--------------------------------|---------|--------------------|-----|--------------------|-----|-------------------------------------|-----|
| •   | Court N° 5 (Pierr              | •       | 6 INTÉRIEUR        | •   | 7 INTÉRIEUR        | •   | 8 INTÉRIEUR                         |     |
| 16h | ► En cours                     | 16h     | ► En cours         | 16h | ► En cours         | 16h | ► En cours                          | 16  |
| 17h | Libre                          | 17h     | ECOLE COMPETITION  | 17h | ECOLE COMPETITION  | 17h | MOUEIX Philippe<br>FRAYSSINOUX Jean | 17  |
| 18h | Libre                          | 18h     |                    | 18h |                    | 18h | LORMEAU Maxime                      | 18  |
| 19h | ARDOUIN Johan GAUTIER Stéphane | 19h     | ENT EQUIPE 1 Dames | 19h | ENT EQUIPE 1 Dames | 19h | MOYET Eric<br>SALABERT André        | 191 |
| 20h | Libre                          | 20h     |                    | 20h |                    | 20h | SMADJA Gilles SMADJA Malvina        | 201 |
| 21h | Libre                          | 21h     | Libre              | 21h | Libre              | 21h | Libre                               | 211 |
| 22h | Libre                          | 22h     | Libre              | 22h | Libre              | 22h | Libre                               | 221 |
| •   | Court N° 5 (Pierr              |         | 6 INTÉRIEUR        |     | 7 INTÉRIEUR        |     | 8 INTÉRIEUR                         |     |

Choisissez votre court et cliquer sur un créneau « 'libre ».

La fenêtre de réservation apparaît.

|                   |                   |            | ← Annuler                             |   | ✓ Valider                                  |
|-------------------|-------------------|------------|---------------------------------------|---|--------------------------------------------|
| ● 6 IN<br>Mardi 2 | térieu<br>28 janv | JR<br>/ier | r 2014                                | ( | de 21:00 à 22:00<br>CÀ venir dans 4 heures |
| 🔱 Merr            | nbres             |            | 上 Avec un invité                      |   |                                            |
| Rechero           | chez pui          | IS S       | électionnez un partenaire ci-dessous. |   |                                            |
| Q Rec             | hercher           | un         | membre                                |   |                                            |
| A                 |                   | 1          | GUENNEC, Marc - 30/5                  |   |                                            |
| C                 |                   | 0          | DI PASTENA, Brice - 30/4              |   |                                            |
| E                 |                   | 1          | ARNAUD, Michel - 40                   |   |                                            |
| FG                |                   | 0          | DI PASTENA, Violaine - NC             |   |                                            |
| H                 |                   | 1          | MILLOT, Philippe - NC                 |   |                                            |
| J                 |                   | 1          | ABECASSIS, Hugo - NC                  |   |                                            |
| L                 |                   | 1          | ADE, Axel - NC                        |   |                                            |
| M<br>N            |                   | 1          | AGNES, Nicolas - NC                   |   |                                            |
| O<br>P            |                   | 1          | ALLIONE, Gilles - NC                  |   |                                            |
| Q                 |                   | 1          | ALLIONE, Mathis - NC                  |   |                                            |
| R<br>S            |                   | 1          | AN:MORISSET                           |   |                                            |
| т                 |                   | 1          | ANDRIEU, Alexandre - NC               |   |                                            |
| v                 |                   | 9          | ANDRIEU, Olivier - NC                 |   |                                            |
| W<br>X            |                   | 1          | ARCHET, Kévin - NC                    |   |                                            |
| Y                 |                   | 0          | ARDOUIN, Johan - NC                   |   |                                            |
| 2                 |                   | 1          | ARNAUD, Michel - 40                   |   |                                            |
|                   |                   | 1          | ASCIONE, Jean-françois - NC           |   |                                            |

Sélectionner la personne avec qui vous désirez jouer et cliquer sur 'Valider', votre réservation apparaît.

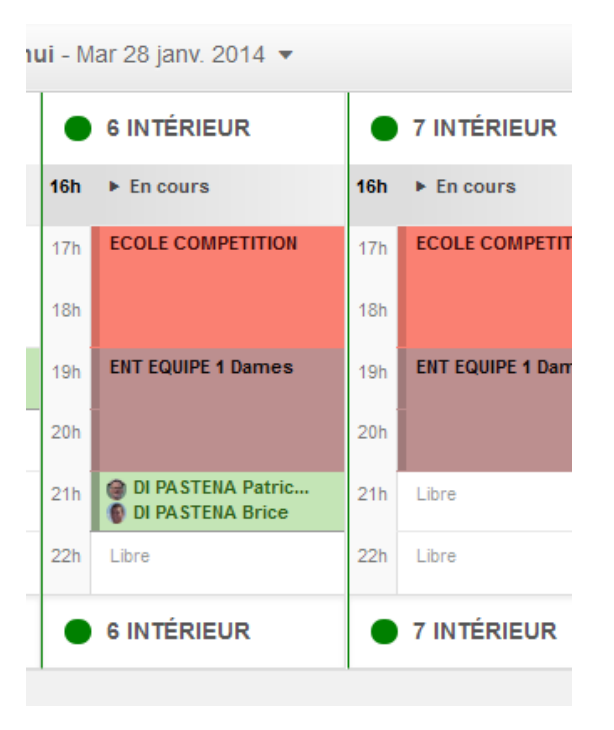

# 2.4 Annuler une réservation de court

Sélectionner votre jour de réservation.

| ١    | TC de     | N     | eau   | phl   | e-le   | -Cha    | âtea  | au  |     |     |                    |     |
|------|-----------|-------|-------|-------|--------|---------|-------|-----|-----|-----|--------------------|-----|
|      | •         | A     | ujour | rd'hu | II - M | ar 28 j | janv. | 201 | 4 🕶 |     |                    |     |
| •    | Court N   | 0     | Jan   |       | ▼ 2    | 014     |       | 0   |     | •   | 7 INTÉRIEUR        |     |
| 165  | h En cour | Lu    | Ма    | Me    | Je     | Ve      | Sa    | Di  | 1   | 165 | h En cours         | 165 |
| TOIL | P LI COUI |       |       | 4     | 2      | 3       | 4     |     |     | Ton | F LITCOURS         | Ton |
| 17h  | Libre     | 6     | Ŧ     | 8     | 9      |         |       |     | ION | 17h | ECOLE COMPETITION  | 17h |
| 18h  | Libre     |       |       |       |        |         |       | 49  |     | 18h |                    | 18h |
| 19h  |           |       | 24    |       |        |         |       |     | ies | 19h | ENT EQUIPE 1 Dames | 19h |
| 20h  | Libre     |       | 28    | 29    | 30     | 31      | 1     | 2   |     | 20h |                    | 20h |
| 21h  | Libre     |       |       |       | 21h    | Libre   |       |     |     | 21h | Libre              | 21h |
| 22h  | Libre     |       |       |       | 22h    | Libre   |       |     |     | 22h | Libre              | 22h |
| •    | Court N   | ° 5 ( | Pierr |       | •      | 6 IN1   | ÉRIE  | EUR |     | •   | 7 INTÉRIEUR        |     |

Chercher le court sur lequel vous avez réservé et cliquer sur le créneau concerné.

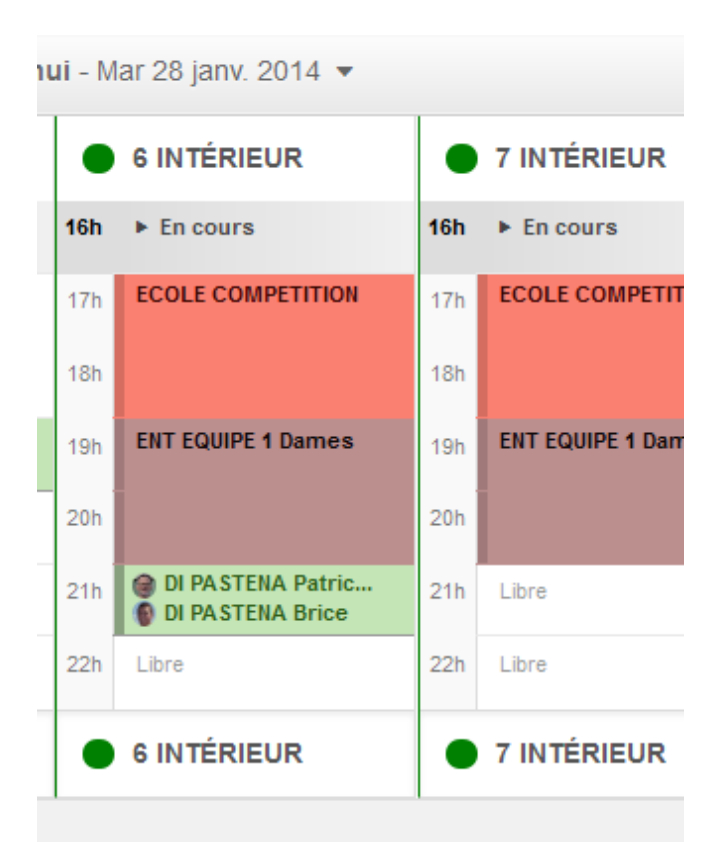

La fenêtre d'annulation apparaît.

| 21:00 à 22  | :00                                                                                                  |
|-------------|----------------------------------------------------------------------------------------------------|
| À venir dan | s 4 heures                                                                                           |
| DI PASTE    | NA Patrick                                                                                           |
| DI PASTE    | NA Brice                                                                                             |
|             |                                                                                                    |
| i Vous pouv | ez annuler <b>jusqu'à 1 heure(s) avant</b> le début de votre réservation. Pour cette réservation, la |

Confirmer l'annulation, attention les 2 noms seront supprimés.

## 2.5 Pointer sa réservation sur la borne au Club

Se connecter avec mot de passe et identifiant (1 seul des 2 joueurs suffit). La validation doit être effectuée dans un créneau entre 1/2h avant et 1/4h après le début de l'heure.

|     |                                                             |     |               | (   | Identifiant   |     | Mot de passe                                                     |     | ✓ Se connecter              |
|-----|-------------------------------------------------------------|-----|---------------|-----|---------------|-----|------------------------------------------------------------------|-----|-----------------------------|
| •   | 8 INTÉRIEUR                                                 |     | A - BADMINTON | •   | B - BADMINTON | •   | 3 EXTÉRIEUR                                                      | •   | 4 EXTÉRIEUR                 |
| 19h | MOYET Eric<br>SALABERT André                                | 19h | ► En cours    | 19h | ► En cours    | 19h | ► En cours                                                       | 19h | ► En cours                  |
| 20h | <ul> <li>\$MADJA Gilles</li> <li>\$MADJA Malvina</li> </ul> | 20h | Libre         | 20h | Libre         | 20h | <ul> <li>DI PASTENA Patric</li> <li>DI PASTENA Violal</li> </ul> | 20h | Libre                       |
| 21h | Libre                                                       | 21h | Libre         | 21h | Libre         | 21h | Libre                                                            | 21h | Libre                       |
| 22h | Libre                                                       | 22h | Libre         | 22h | Libre         | 22h | Libre                                                            | 22h | Libre                       |
|     |                                                             |     |               |     |               |     |                                                                  | P A | ficher les œéneaux terminés |

Cliquer sur pointage pour valider sa réservation.

|                                                                                          | VALIDER MA PRÉSENCE<br>Cliquez sur le bouton Pointage ci-dessous pour valider votre présence : |                       |
|------------------------------------------------------------------------------------------|------------------------------------------------------------------------------------------------|-----------------------|
| <ul> <li>3 EXTÉRIEUR</li> <li>DI PASTENA Patrick</li> <li>DI PASTENA Violaine</li> </ul> | Aujourd'hui de 20:00 à 21:00                                                                   | K Pointage            |
| E Quitter                                                                                |                                                                                                | A Continuer ma visite |

ATTENTION mise en prison pour 7 jours d'interdiction de réservation en cas de non validation.

Créneau non validé libéré automatiquement au bout d'un délais de 15 mn

# 3 Autres fonctionnalités

## 3.1 Barre d'outil

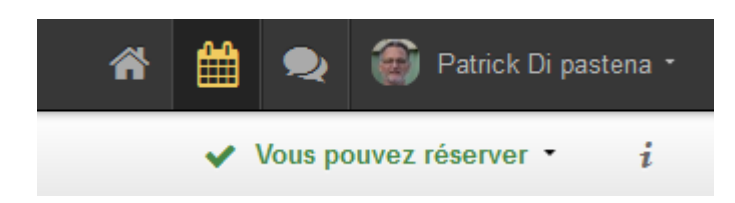

### Déconnexion

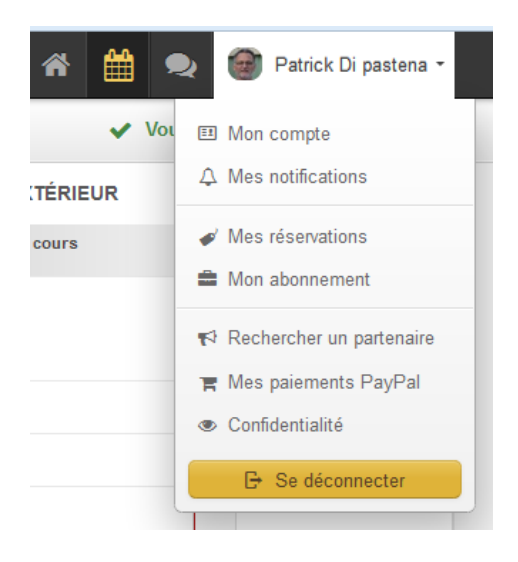

Vous permet de sortir proprement du logiciel de réservation des courts.

#### Accueil

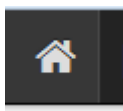

Vous permet de retourner à l'accueil du site.

• Réservation (détaillé au chapitre 2)

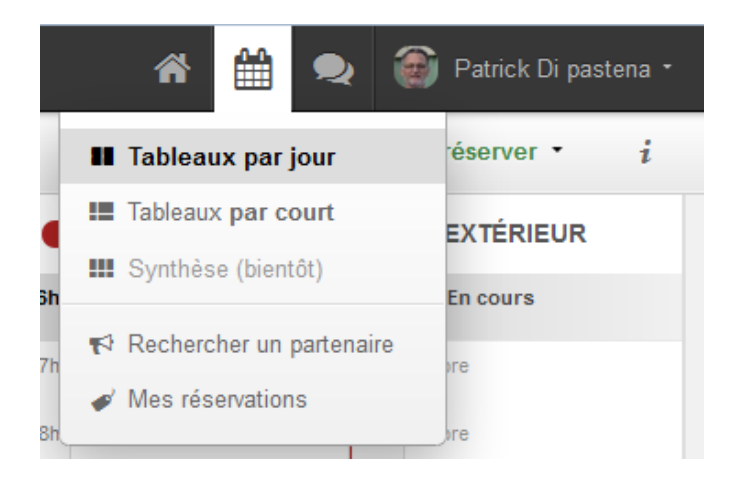

Permet d'accéder à la page de réservation des courts.

### Synthèse

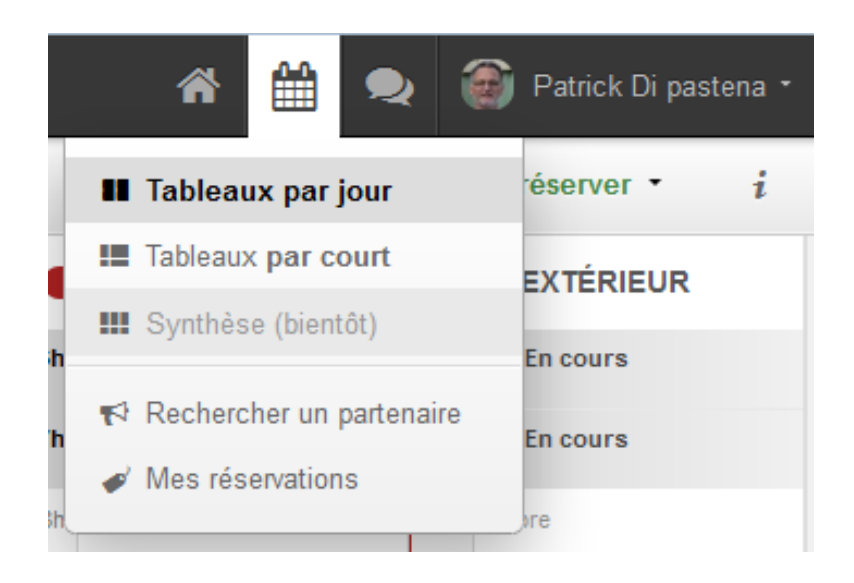

Vue globale de disponibilité des courts (a venir).

#### Mon compte (détaillé au point 3.2)

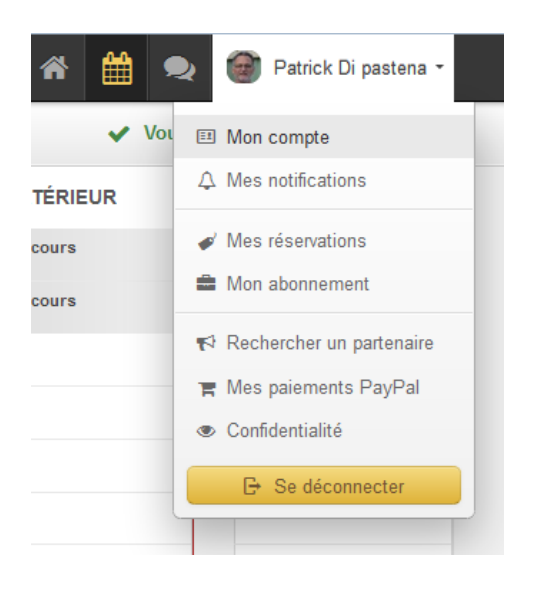

Infos et options personnelles.

• Aide

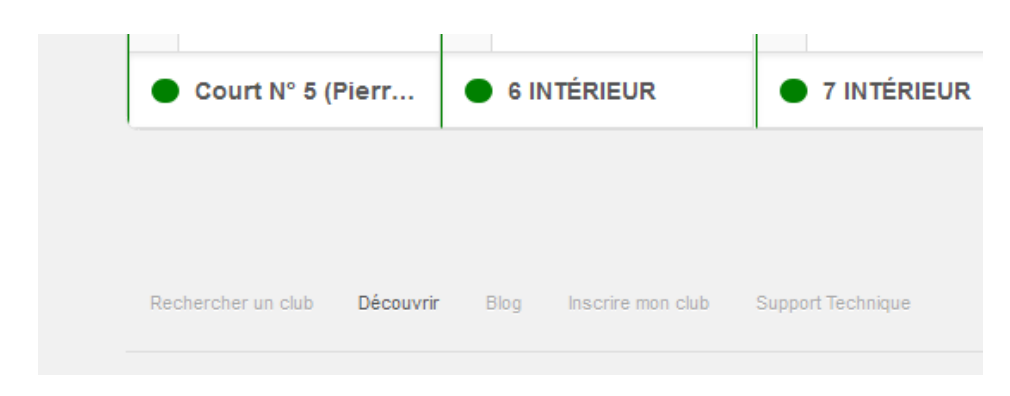

Aide en ligne sur l'utilisation des réservations avec BalleJaune sous forme de vidéos.

#### Annonces

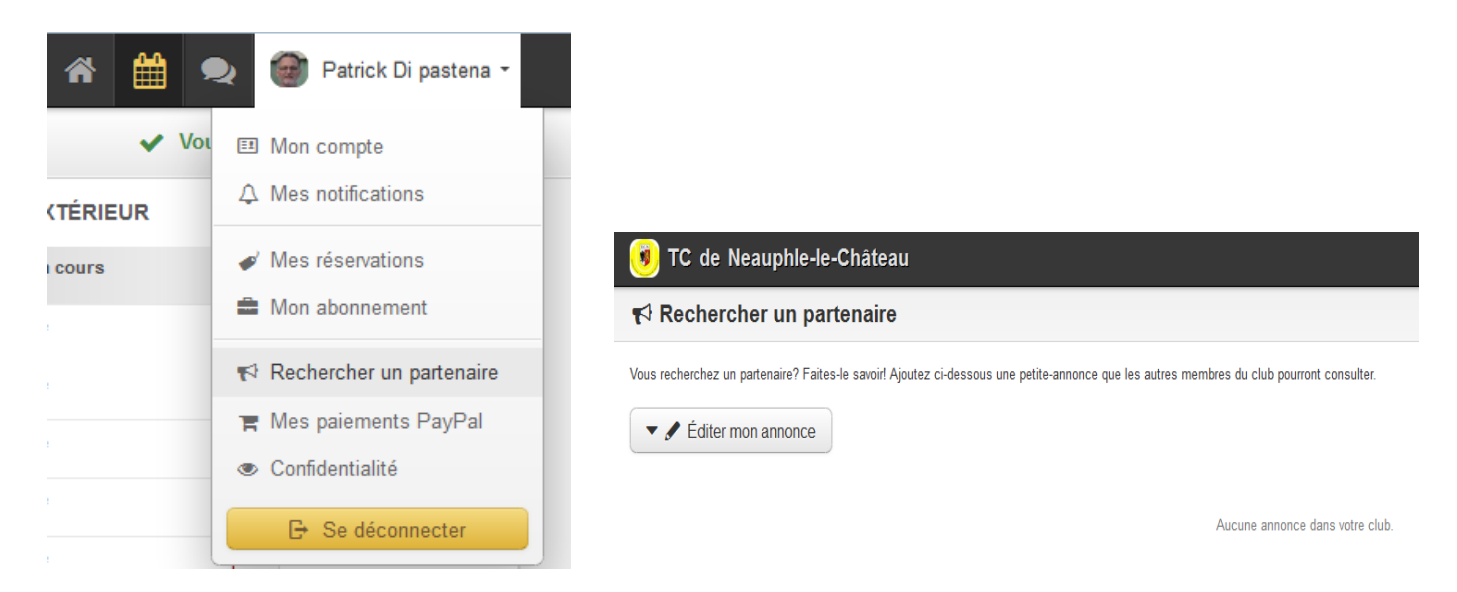

Accès aux annonces des adhérents (recherche de partenaire, vente de matériel, ...).

#### • Infos du club sur page d'accueil

Pour tout savoir sur le TCN.

| L Bienvenue Patrick Di pastena                                                                                                    | Météo à Neauphle-le-Château                                                                                                    |
|----------------------------------------------------------------------------------------------------|----------------------------------------------------------------------------------------------------|
| E Mon compte     B Se déconnecter  Mes réservations à venir      E Voir tout                                                                                                    | 6 °C<br>Nuageux<br>Vent: 1 km/h                                                                                                    |
| Aucune réservation à venir                                                                                                    | ≡ ACTUALITE TCN 2014                                                                                                    |
| <ul> <li>Dernières photos</li> <li>Dernières photos</li> <li>Dernières photos</li> <li>Dernis Club de Neauphle le Chateau</li> <li>Tennis Club de Neauphle le Chateau</li> <li>Tournoi homologué FFT : Il est ouvert aux joueur(ses) de tous</li> <li>Tournoi homologué FFT : Il est ouvert aux joueur(ses) de tous</li> </ul> | ATTENTION POINTAGE<br>RÉSERVATION SUR BORNE<br>ACTIF AVEC MISE EN PRISON<br>POUR 7 JOURS EN CAS<br>D'ABSENCE DE VALIDATION<br>Évolution règles de réservations 2014<br>Pointage sur borne " MODE D'EMPLOI "<br>Insertion Photo compte BJ " PROCEDURE " |

# 3.2 Module « Mon compte »

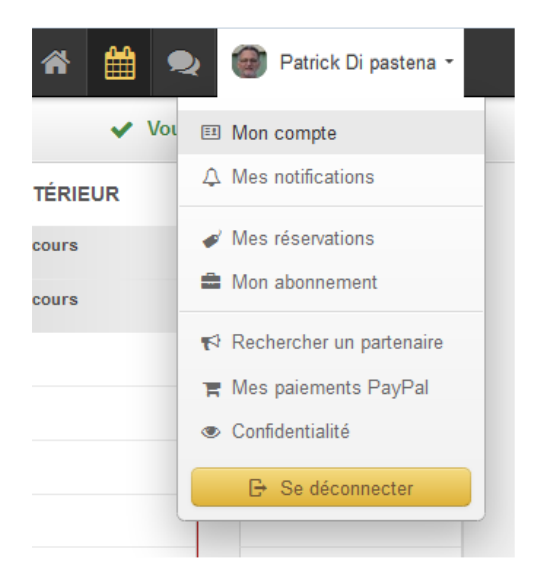

## 3.2.1 Renseignements administratifs

Vous pouvez modifier, corriger ou compléter les données suivantes :

| Patr                             | ick Di pastena → 🖭  | I Mon compte               |                      |
|----------------------------------|---------------------|----------------------------|----------------------|
| 1959                             | 👂 Identifiants de c | onnexion                   |                      |
|                                  | Identifiant         | DI PASTENA Patrick         |                      |
| Mon compte                       | Mot de passe        | / Modifier                 |                      |
| △ Mes notifications              |                     |                            |                      |
| Mes réservations                 | • Coordonnées de    | e contact                  |                      |
| Mon abonnement                   | E-mail              | patrick.dipastena@comau.fr |                      |
| 🕫 Rechercher un partenaire       |                     |                            |                      |
| Mes paiements PayPal             | Genre               | Masculin                   |                      |
| Confidentialité E Se déconnecter | Adresse             | 23 Bis Avenue de Chatron   |                      |
|                                  |                     | 78640                      | VILLIERS ST FREDERIC |
|                                  | Pays                | France x v                 |                      |
|                                  | Langue              | Français x 🔹               |                      |
|                                  | Téléphone(s)        | 954449959                  | Tél. secondaire      |
|                                  | Date de naissance   | 30/10/1960                 |                      |
|                                  | Classement          | 40                         |                      |
|                                  | Nº de licence       | 1206063 M                  |                      |

### 3.2.2 Changement du « mot de passe »

Lors de votre première connexion, vous devez personnaliser votre mot de passe (par la suite si vous l'oubliez, vous pouvez contacter l'un des administrateurs Ballejaune du Club, voir coordonnées ci-dessus).

| nâteau                                                            |            | 😤 🛗 夹 🞯 Patrick Di pastena -                                         |
|-------------------------------------------------------------------|------------|----------------------------------------------------------------------|
| t Di pastena → 🖭                                                  | Mon compte | Modir Mon compte                                                     |
| Identifiants de connexion      Identifiant     DI PASTENA Patrick |            | Mes réservations     Mon abonnement                                  |
| Mot de passe                                                      | ✓ Modifier | <ul> <li>■ Respaiements PayPal</li> <li>● Confidentialité</li> </ul> |
| • Coordonnées de                                                  | contact    | E Se déconnecter                                                     |

Cliquez sur modifier et saisir votre nouveau mot de passe.

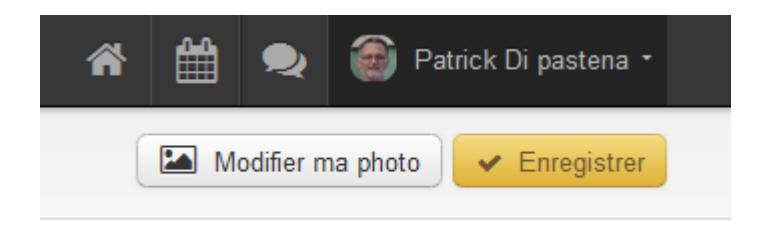

Ne pas oublier d'enregistre pour valider le nouveau mot de passe.

### 3.2.3 Pour insérer sa photo

Se connecter sur son compte et cliquer sur modifier ma photo

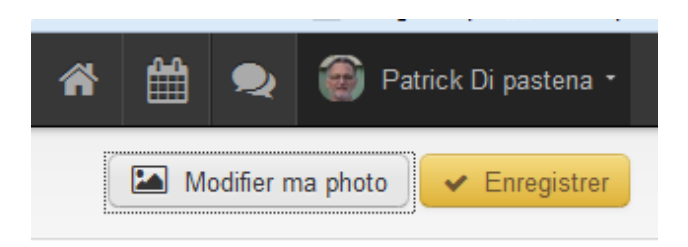

### Choisir un fichier

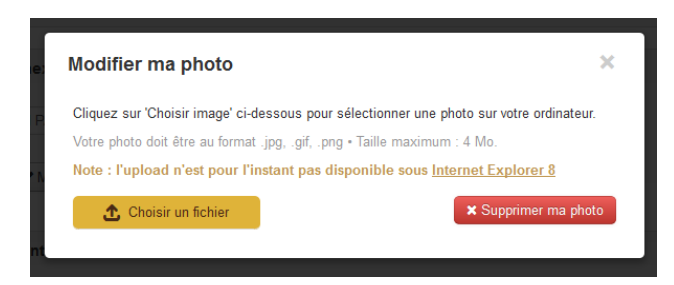

### Choisir la photo et ouvrir

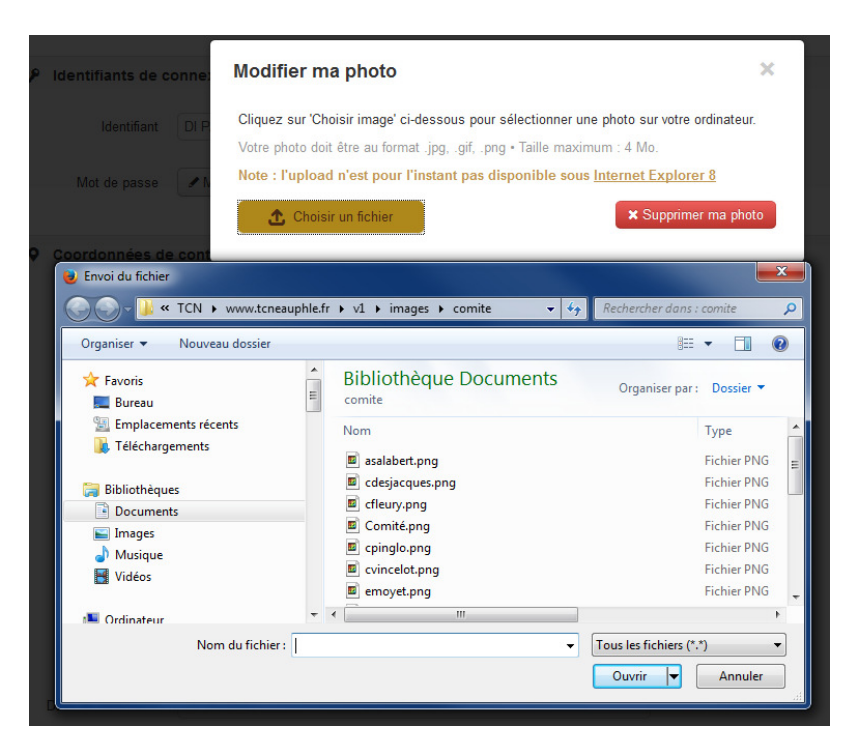

Utiliser le petit rectangle en haut à gauche pour recadrer sa photo

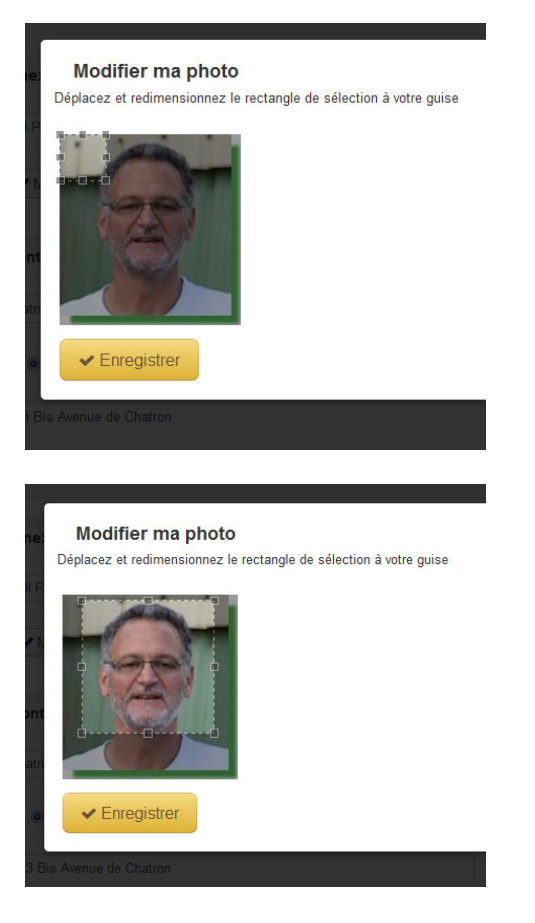

#### Enregistrer

- RAPPEL présence OBLIGATOIRE sur le tableau de son badge pour jouer sauf si l'adhérent a inséré sa photo sur son compte BJ (valable seulement si réservation par BJ).

Cela vous permet de consulter vos réservations passées et a venir.

| ਭ TC de Neauphle-le-Château               |                                                       |                                     |                    |  | Ħ | 2          | 🗑 Patrick Di pastena 🔹 |
|-------------------------------------------|-------------------------------------------------------|-------------------------------------|--------------------|--|---|------------|------------------------|
| Patrick Di pastena >   Mes réservations   |                                                       |                                     |                    |  |   |            |                        |
| Mon compte                                | i Cliquez sur une réservation pour afficher plus de d | étails.                             |                    |  |   |            |                        |
| $\hfill \bigtriangleup$ Mes notifications | C Réservations à venir                                |                                     |                    |  |   |            |                        |
| Mes réservations                          | Aucune réservation à venir                            |                                     |                    |  |   |            |                        |
| a Mon abonnement                          | ≔ Historique des réservations                         |                                     |                    |  |   |            |                        |
| ∜ Rechercher un partenaire                |                                                       |                                     | •                  |  |   | _          |                        |
| ☐ Mes paiements PayPal                    | 8 INTERIEUR                                           | 18 janvier 2014<br>de 10:00 à 11:00 | GUENNEC Marc       |  |   | iya1       | 0 jours                |
| Confidentialité                           | Court Nº 5 (Pierre BOUIN)                             | 4 ianvier 2014                      | GUENNEC Marc       |  |   | × T        | erminée                |
|                                           |                                                       | de 10:00 à 11:00                    | DI PASTENA Patrick |  |   | ilya 2     | 14 jours               |
|                                           | Court N° 5 (Pierre BOUIN)                             | 19 décembre 2013                    | DI PASTENA Patrick |  |   | <b>v</b> T | erminée                |
|                                           |                                                       | de 18:00 à 19:00                    | GUENNEC Marc       |  |   | ilyau      | in mois                |
|                                           | Court N° 5 (Pierre BOUIN)                             | 8 décembre 2013                     | DI PASTENA Patrick |  |   | <b>v</b> T | erminée                |
|                                           |                                                       | de 17:00 a 18:00                    | MILLOT Philippe    |  |   | il y a 2   | ? mois                 |

### 3.2.5 Paramétrage des réservations

Vous pouvez activer ou désactiver les paramètres suivants :

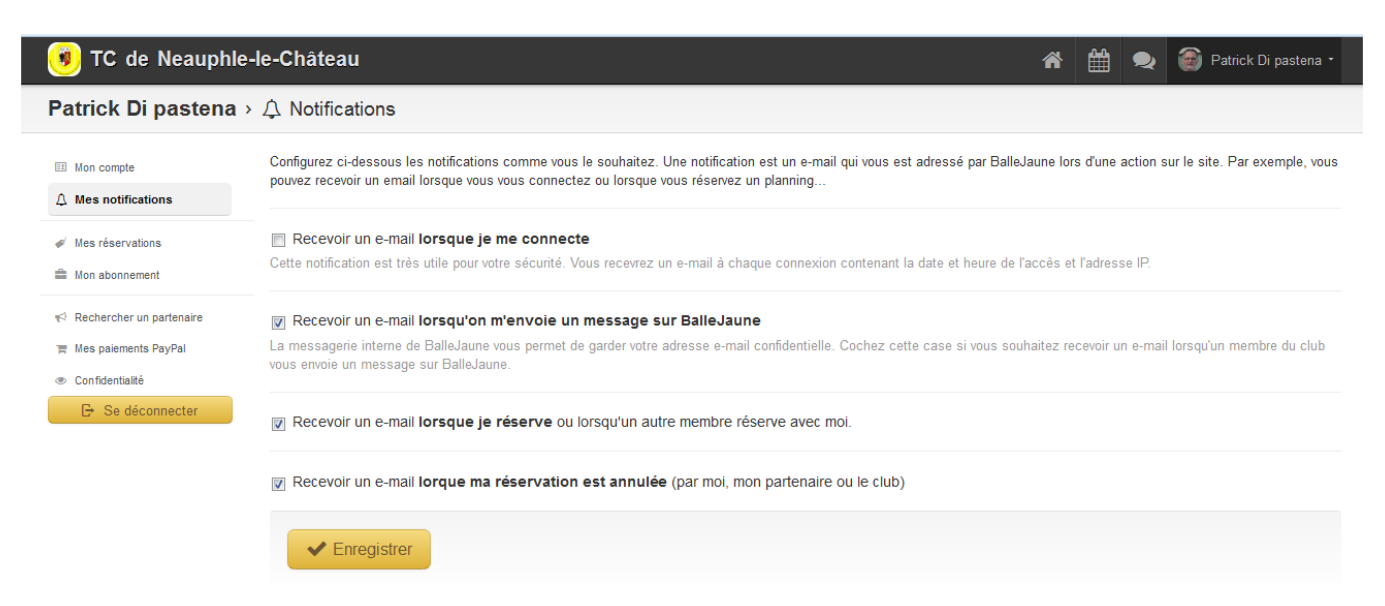

Attention, il faut avoir renseigné votre E-mail au niveau de la fiche des renseignements administratifs, sinon les alertes par mail ne fonctionneront pas.

### 3.2.6 Votre abonnement

Visualisation des de votre abonnement

| 🕫 TC de Neauphle-le-Château                                                                            |                                                                                                    |  |  |
|----------------------------------------------------------------------------------------------------|----------------------------------------------------------------------------------------------------|--|--|
| Patrick Di pastena > 🖻 Mon                                                                             | abonnement                                                                                                    |  |  |
| Mon compte     Mes notifications                                                                       | Abonnement par défaut                                                                                                    |  |  |
| <ul> <li>✓ Mes réservations</li> <li>■ Mon abonnement</li> </ul>                                       | 髓 Quota et droits de réservation                                                                                                    |  |  |
| <ul> <li>Rechercher un partenaire</li> <li>me Ass palements PayPal</li> <li>Confidentialité</li> </ul> | Votre abonnement vous autorise à effectuer <u>UNE réservation à la fois</u> .<br>Retrouvez l'état de votre quota ci-dessous :                                |  |  |
| 🕒 Se déconnecter                                                                                       | <ul> <li>✓ Vous pouvez réserver un créneau avec un membre du club.</li> <li>✓ Vous pouvez réserver avec un invité.</li> </ul>                                |  |  |
|                                                                                                    | Le Réserver avec un invité                                                                                                    |  |  |
|                                                                                                    | Vous disposez de 1 ticket(s) pr                                                                                                    |  |  |
|                                                                                                    | 🔭 Validez votre présence!                                                                                                    |  |  |
|                                                                                                    | Important! Vous devez valider votre présence! Lors de votre arrivée au club, connectez-vous depuis l'ordinateu<br>minutes après le début de la réservation). |  |  |

# 3.2.7 Confidentialité

| Patrick Di pastena > @ Cont                                   | fidentialité                                                                                                    |
|---------------------------------------------------------------|----------------------------------------------------------------------------------------------------|
| E Mon compte                                                  | N'oubliez pas d'enregistrer vos modifications en cliquant sur le bouton en bas à droite de la page.                          |
|                                                               | Vos nom et prénom sont suceptibles d'être affichés, notamment sur les plannings lorsque vous réservez. Si v                  |
|                                                               | Afficher mon nom et prénom, soit "DI PASTENA Patrick"                                                                        |
| i Mon abonnement                                              | Afficher mon identifiant, soit "DI PASTENA Patrick" Vous pouvez charger votre identifiant dans Mon compte > Mes coordonnées. |
| τ <sup>d</sup> Rechercher un partenaire                       | Et à propos de votre photo                                                                                                   |
| 🛒 Mes palements PayPal                                        | Les autres utilisateurs peuvent voir ma photo                                                                                |
| <ul> <li>Confidentialité</li> <li>E Se déconnecter</li> </ul> | Les autres utilisateurs ne peuvent pas voir ma photo En remplacement de votre photo, une silhouetle standard sera affichée.  |
|                                                               | i Ces règlages s'appliquent uniquement aux autres utilisateurs du club. Les responsables du club pourro                      |
|                                                               | Qui peut réserver avec vous?                                                                                                 |
|                                                               | Votre abonnement vous autorise à réserver avec d'autres utilisateurs du club, cela signifie que œux-ci peuve                 |
|                                                               | Tous les utilisateurs du club peuvent réserver avec moi                                                                      |
|                                                               | Liste hone - Autoriser seulement certains utilisateurs                                                                       |
|                                                               | Personne - Je ne souhaite pas que les autres puissent réserver avec moi                                                      |
|                                                               |                                                                                                    |